| ENSEIGNEMENT CATHOLIQUE | ANGE 2D                                                   | Fiche Action |
|-------------------------|-----------------------------------------------------------|--------------|
| OBSERVATORE SOLFECE     | Mise à jour des enseignants                               | n° <b>11</b> |
| VCB-19/08/2020          | Quand ? Après avoir importé votre fichier STS dans ANGE2D |              |

Accès à l'application via Gabriel : https://www.ec-gabriel.fr, ou via l'adresse : https://www.ange2d.fr

#### QUAND ?

Imprimez les fiches des enseignants (par établissement) afin de faire compléter et valider les données par vos enseignants.

Exports - Fiches enseignant de l'Etb (Pdf) - Etats de service de l'Etb (Pdf) - Récap. services ens. de l'Etb (Excel) Dans le menu de navigation gauche, vous disposez d'un menu [**Exports**], à partir duquel vous pouvez imprimer en Pdf les fiches des enseignants, ainsi que tous les états de service (en Pdf).

A noter que l'accès à l'impression des fiches (individuelles ou de tous les enseignants de votre établissement) ou des états de service est également disponible depuis les états de service.

#### **O**Ù ?

Toutes les informations disponibles dans la fiche de l'enseignant sont issues de l'import STSWeb hormis : l'adresse de messagerie / le téléphone / le nombre d'enfants / date d'accès à l'enseignement / le CAPASH / le mode d'accès à la contractualisation

• Choisir le menu Enseignants : la liste des enseignants s'affiche, cliquez sur l'enseignant.

| Exports                  |                 |
|--------------------------|-----------------|
| - Fiches enseignant de   | ≥ l'Et'J (Pdf)  |
| - Etats de service de l' | tb (Pdf)        |
| - Récap. services ens.   | de l'Etb (Excel |
|                          |                 |

## COMMENT ?

Seules les données renseignées sont visibles en mode lecture, vous devez cliquer sur Modifier pour voir les données non renseignées à compléter.

## A renseigner avant la validation :

 Dans l'encart « Coordonnées » cliquez sur le bouton modifier puis renseignez ou corrigez <u>l'e-mail</u> et <u>les téléphones</u>, et pensez à sauvegarder votre saisie en cliquant sur « Enregistrer ».

|                                                       | Coordonnées    |           | Coordonnées           |
|-------------------------------------------------------|----------------|-----------|-----------------------|
|                                                       | Adresse 1      |           | Adresse 1             |
|                                                       | CP 26250       |           | Adresse 2             |
|                                                       | Ville LIVRON   | SUR DROME |                       |
|                                                       | Téléphone 1    |           | Complément d'adresse  |
|                                                       | Mél. personnel |           |                       |
| A                                                     |                |           | CP                    |
|                                                       |                |           | Ville                 |
|                                                       | Modifier       |           | TALMONT SAINT HILAIRE |
|                                                       |                |           | Téléphone 1           |
|                                                       |                |           |                       |
| L'adresse email est le moven d'identification dans    |                |           | Téléphone 2           |
|                                                       |                | Mohile    |                       |
| GABRIEL. Elle est donc à verifier et à actualiser sur |                |           |                       |
| chaque fiche enseignant.                              |                |           | Mél. personnel        |
| Le mail doit être unique, il ne peut être celui de    |                |           |                       |
| Lé mail doit etre dinque, il ne peut etre celu de     |                |           | Liste rouge           |
| l'établissement et doit être différent dans le cas    |                |           | Liste amage           |
| d'un couple d'enseignants.                            |                |           | Liste orange          |
|                                                       |                | (3)       |                       |
|                                                       |                |           | DEnrosistrer          |
|                                                       |                |           | Circle enseignant     |

# A renseigner si possible avant la validation ou au cours de l'année scolaire :

 Dans l'encart « Etat civil » cliquez sur le bouton modifier puis renseignez ou corrigez <u>le lieu de</u> naissance et le <u>nombre d'enfants</u>, et pensez à sauvegarder votre saisie en cliquant sur « Enregistrer ».

| Fiche enseignant (Pdf)                       | Etat CIVII                                   |
|----------------------------------------------|----------------------------------------------|
| Etat civil                                   | Madame                                       |
| Sexe Femme                                   | Nom                                          |
| Gvilite Madame                               | AF                                           |
| Nom AF                                       | Patronyme                                    |
| Patronyme                                    |                                              |
| Prénom 1 VALERIE                             | Prénom 1                                     |
| Date de naissance 06/03/29 .<br>Nationalisti | VALERIE                                      |
|                                              | - / -                                        |
|                                              | Prenom 2                                     |
| Modifier                                     |                                              |
|                                              | Date de naissance                            |
|                                              | 06/03/19                                     |
|                                              | Lieu de naissance (ville)                    |
| ., , , , ,                                   |                                              |
| Vous pouvez egalement imprimer (en           | Nationalité                                  |
| Pdf) chaque fiche enseignant, en             | Française                                    |
| cliquant sur le lien situé au-dessus de      | Nbre d'enfants                               |
|                                              |                                              |
| l'onglet [Etat civil].                       |                                              |
|                                              |                                              |
|                                              | 🖹 Enregistrer 🖒 Retour à la fiche enseignant |
|                                              |                                              |

 Dans l'encart « Situation professionnelle – Informations de traitement » cliquez sur le bouton modifier puis renseignez ou corrigez la date du CAPASH, l'année de 1<sup>ère</sup> activité d'enseignement, l'année d'entrée dans l'enseignement catholique, le mode d'accès à la contractualisation et le nombre de trimestre acquis à 55 ans, et pensez à sauvegarder votre saisie en cliquant sur « Enregistrer ».

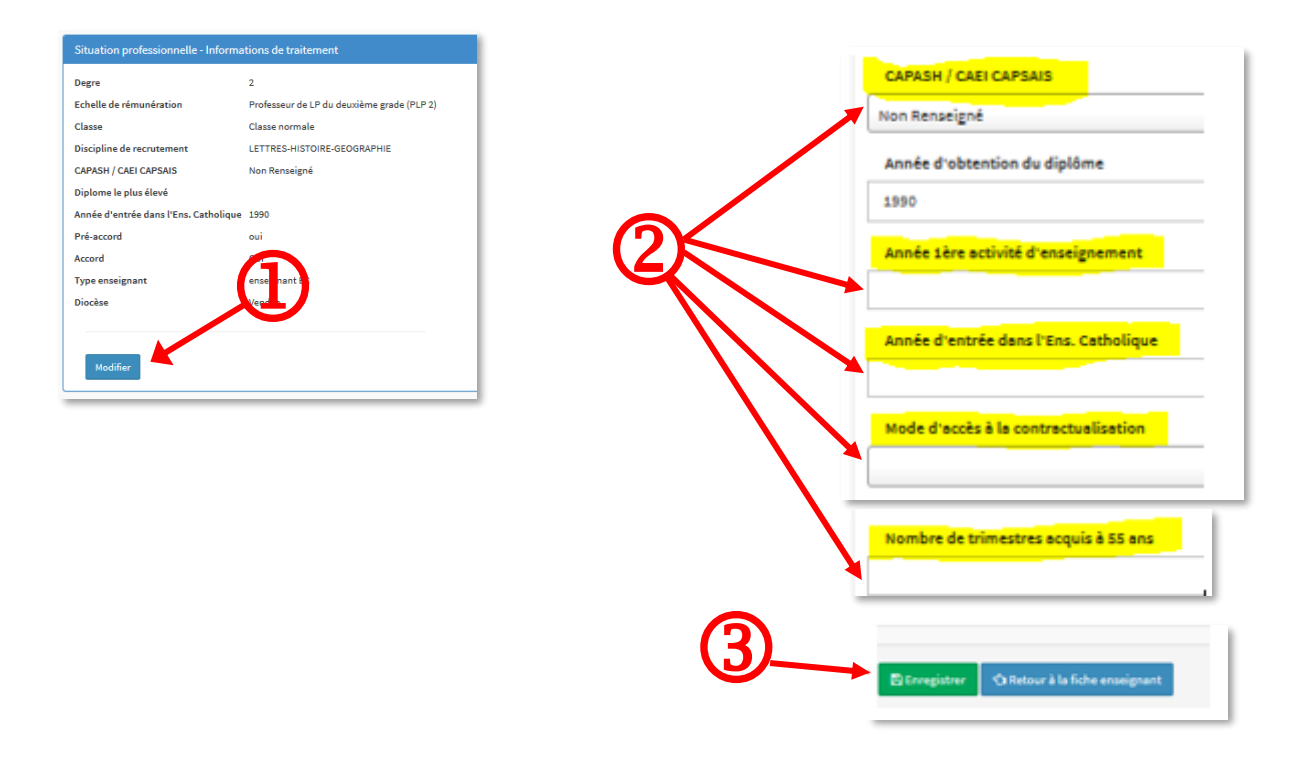